#### Introduction to MemberDirect

A Self-Service Portal

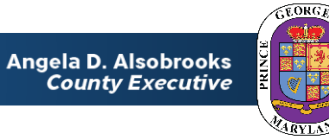

OFFICE of Human Resources Management

#### **Covered in this Presentation**

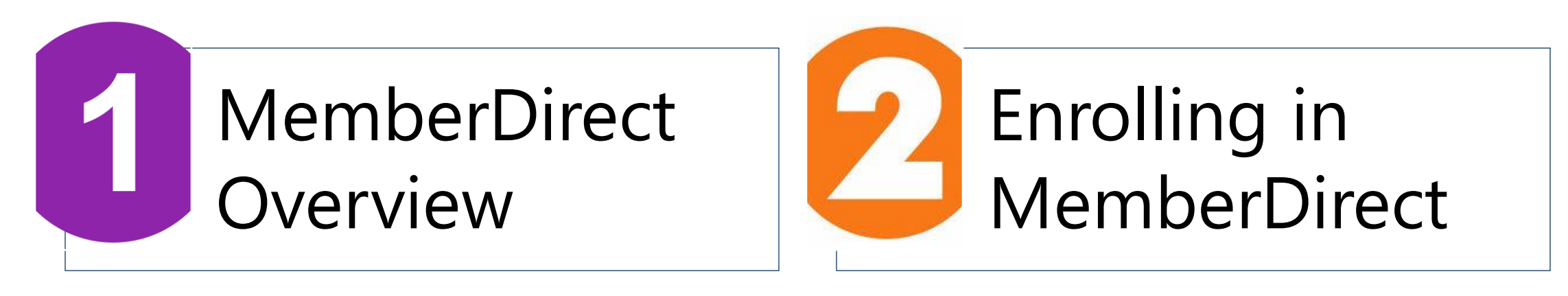

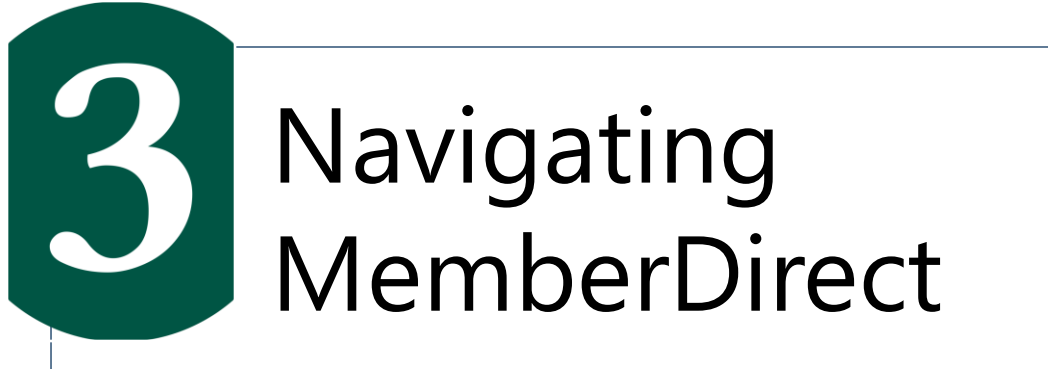

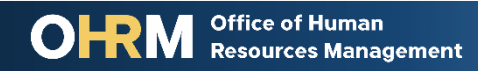

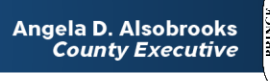

#### **MemberDirect Overview**

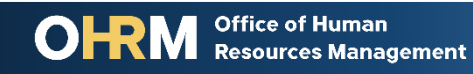

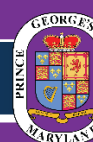

#### **MemberDirect** Introduction

#### What is it?

MemberDirect is an online tool that provides County employees, who are enrolled in a County-sponsored pension plan, with ondemand secure access to view their retirement account information

#### Who is it for?

Employees who participate in one of the County's four (4) public safety pension Plans or seven (7) supplemental plans will be able to establish an account in MemberDirect.

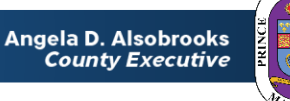

#### **MemberDirect** The Benefits

Employees who enroll in MemberDirect will be able to...

View their Pension Plan account summary

View their plan enrollment date and years of service

View their accumulated contribution balance

**Generate their own estimate!** 

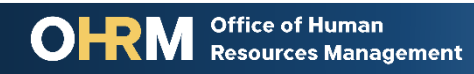

#### MemberDirect Accessing the Portal

- You may access the MemberDirect Portal by visiting https://memberdirect.princegeorgescountymd.gov
- If you need assistance you may contact the Retirement Services team at <a href="mailto:pensions@co.pg.md.us">pensions@co.pg.md.us</a> or by calling 301-883-6390

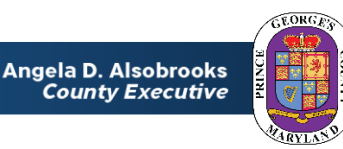

#### **Enrolling in MemberDirect**

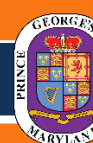

Office of Human Resources Management

#### **Enrolling in MemberDirect** Overview

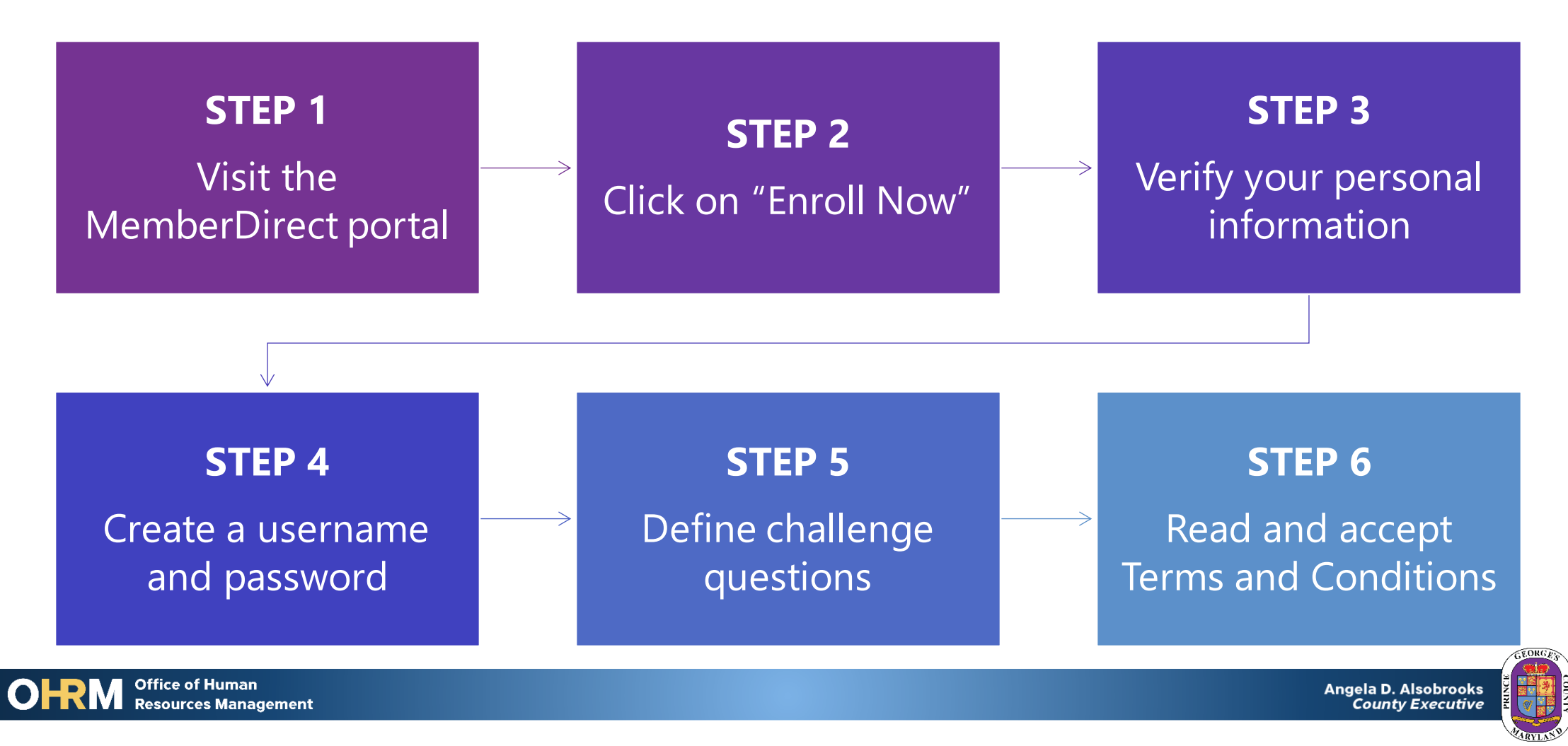

#### **STEP 1:** Visit the MemberDirect Portal

The MemberDirect Portal by visiting

https://memberdirect.princegeorgescountymd.gov

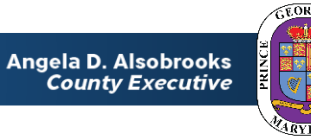

#### Step 2: Click Enroll Now

#### In order to set up your account for the first time, click the **Enroll** Now! button.

| Sign-In                                                             | Why Register?                                                                                             |                                                                                                    |  |  |
|---------------------------------------------------------------------|----------------------------------------------------------------------------------------------------|----------------------------------------------------------------------------------------------------|--|--|
| Username Password Login Forgot your password? Forgot your username? | As a Member<br>• View your member information<br>• Estimate your benefit<br>• Download and complete forms | As a Retiree<br>• View your payment history and receipts<br>• View tax withholding and other deductions<br>• Update your personal information<br>• Update your tax withholding and direct<br>deposit information |  |  |

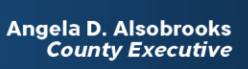

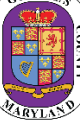

# Step 3: Verify your personal information

Before you can create an account, we must first verify your identity.

| Enter the following information to | help us identify you |
|------------------------------------|----------------------|
| SSN:                               |                      |
| Last Name:                         |                      |
| Birth Date:                        |                      |
| Home Zip Code:                     |                      |
| Country:                           | USA                  |
|                                    |                      |

- 1. Your Social Security Number
- 2. Last Name
- 3. Date of Birth
- 4. Home Zip Code
- 5. Country

**Note:** You are only permitted access if you are enrolled in a County Pension Plan and if your information matches exactly as we have it in the system.

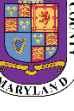

#### Step 4: Create a Username and Password

#### **Username Requirements**

- Cannot be your email address
- Cannot already exist
- Case sensitive

#### **Email Address:**

- This email address will be used to retrieve forgotten password notifications portal activity alerts.
- Since this account will follow you upon your separation from employment, you are encouraged to use a personal email address.

#### **Password Requirements:**

- Must be at least eight (8) characters long
- Include one (1) upper letter
- Include one (1) lower case letter
- Include one (1) number

| Username:         |                                                                                                    |
|-------------------|----------------------------------------------------------------------------------------------------|
| Email:            |                                                                                                    |
| Confirm Email:    |                                                                                                    |
|                   | Your password must be at least 8 characters, include both upper and lower case, and be<br>alphanumeric. |
| Password:         |                                                                                                    |
| Confirm Password: |                                                                                                    |

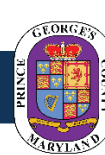

# **Step 5:** Define your Challenge Questions

|                       | Question #1:           | In what city did you meet your spouse/significant other? | V. |
|-----------------------|------------------------|----------------------------------------------------------|----|
|                       | Answer:                |                                                          |    |
|                       | Question #2:           | In what town was your first job?                         | ~  |
|                       | Answer:                |                                                          |    |
| Disclosure            |                        |                                                          |    |
| □ I read and agree to | the Terms And Conditio | ins of service.                                          |    |
| Enroll Cancel         |                        |                                                          |    |

- Challenge questions are used to secure your account by confirming your identity every time your log into MemberDirect.
- You must select two different questions.
- The answer to these questions **cannot** be the same.
- Answers are case sensitive, make note of exactly how you entered your response.

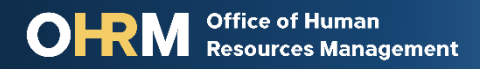

#### **Step 6:** Accept Terms and Agreement

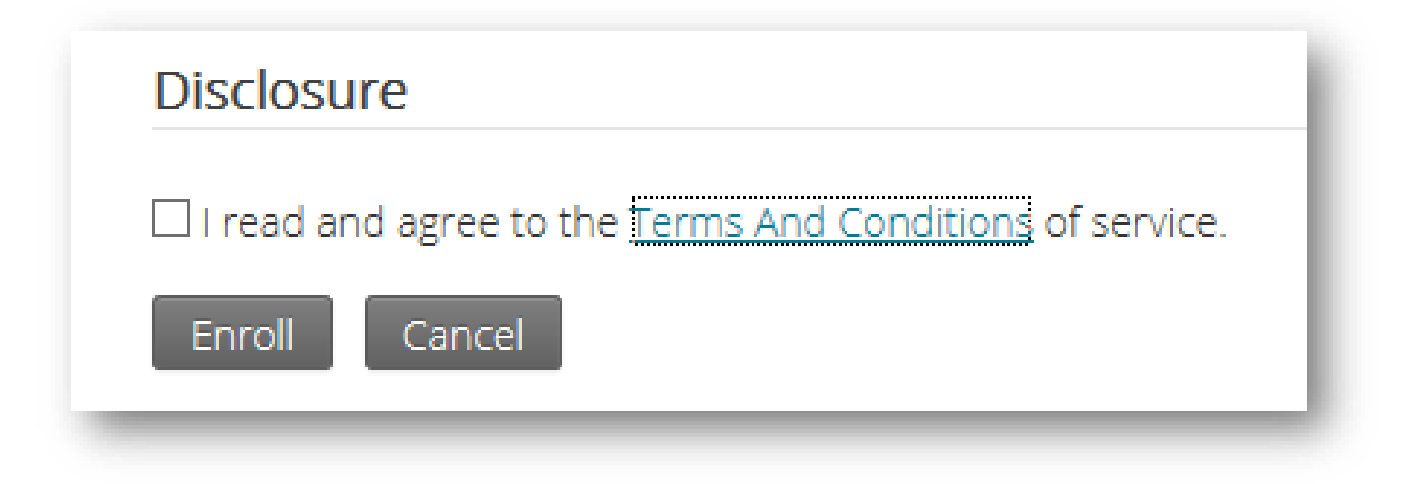

- Read and agree to the Terms And Conditions of the service provided through MemberDirect.
- Click the *Enroll* button.

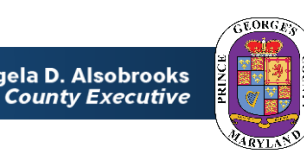

Angela D. Alsobrooks

#### **Congratulations!**

You are now officially enrolled in MemberDirect

You are now enrolled into MemberDirect! Login to access your account!

Login to MemberDirect

In addition to the confirmation on the screen, an email notification will be sent to the email address used to create your account.

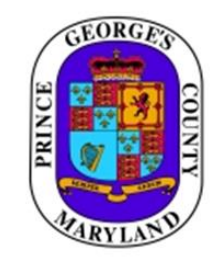

1400 McCormick Drive Largo, MD 20774 (301) 883-6390

A new MemberDirect account for Prince George has been created.

You can now logon to MemberDirect with the account information you created during enrollment.

Use this link to access your MemberDirect account.

If you have any questions, please contact the Prince George's County Pension Fund at 1 (301) 883-6390.

This email will come from pensions@co.pg.md.us.

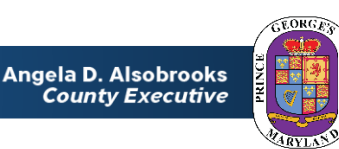

### **Navigating MemberDirect**

OFFICE of Human Resources Manage

**Resources Management** 

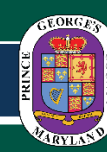

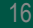

# Navigating MemberDirect | Active Members

- As an active employee you have now have on-demand access to your retirement account.
  - Review your employment history
  - View your contribution balance and service credit
- Proactively plan for your retirement by running your own pension calculations.

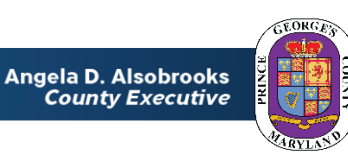

### Navigating MemberDirect | Secure Login

- When you login to MemberDirect on a device for the first time, you will be asked to provide the answers to your security questions.
- Remember the answer must be match what you provided during the enrollment process. This includes capital letters and spaces.

| We do not reco                       | gize this device, or this device has not been registered as a trusted device to access your account.                       |
|--------------------------------------|----------------------------------------------------------------------------------------------------|
| Please answer the<br>Your answers mu | e following questions so we can verify your identity.<br>Ist match exactly the answers you have on file with your account. |
| Question 1:                          | In what city did you meet your spouse/significant other?                                                                   |
| Answer:                              |                                                                                                    |
| Question 2:                          | In what town was your first job?                                                                                           |
| Answer:                              |                                                                                                    |
| Remember this                        | device *                                                                                                    |
| *Do not check this if you            | u are using a public computer.                                                                                             |
| Continue                             | Cancel                                                                                                    |
|                                      |                                                                                                    |
|                                      |                                                                                                    |

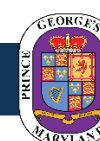

# Navigating MemberDirect | Secure Login

- Once you have successfully answered your security questions, you have the option of selecting "Remember this device" and give your device a name.
- Naming your device eliminates the need to answer the security question each time you login.

Office of Human

Resources Management

| ⊡Remember this device *                                |  |
|--------------------------------------------------------|--|
| Device Name 🕗                                          |  |
| *Do not check this if you are using a public computer. |  |
| Continue Cancel                                        |  |

#### The "Remember this device" feature should not be used on shared or public devices.

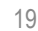

## Navigating MemberDirect | Site Tour

- When you login to MemberDirect for the fist time, the system will take you on a tour.
- You are encouraged to take the tour so that you may familiarize yourself the poral features and location of pertinent information.

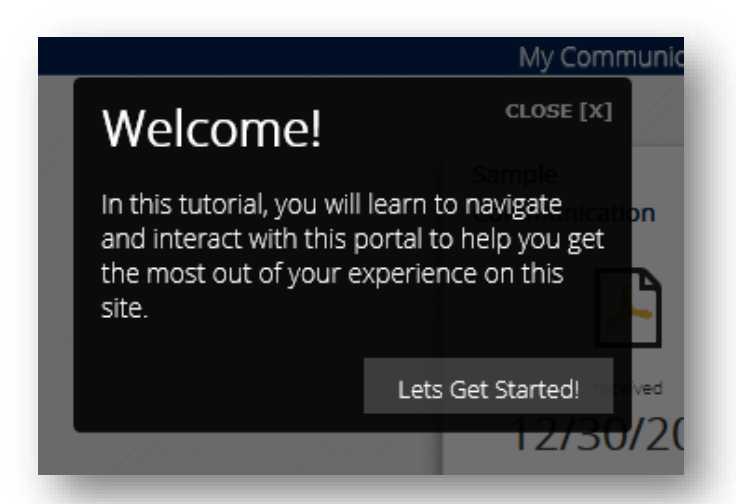

Help Help Contents Contact Information Site Tour

• If you are not logging in for the first time, but would like to take the tour, you can start the Site Tour anytime by going to the help menu on the side panel of the portal

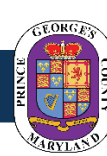

Angela D. Alsobrooks County Executive

OFFICE of Human Resources Management

#### Navigating MemberDirect Member Information

Once you are logged in, your employment information is visible from the home screen.

- Here you will be find the pension plan you are enrolled in, your years of service in the plan, and your contribution balance.
- The side panel is always visible for ease of navigation through the portal

| lember Information                                                  |                                   |                                                 | George, Prince (xxx-xx-10                                    | 00)                  |            |            |
|---------------------------------------------------------------------|-----------------------------------|-------------------------------------------------|--------------------------------------------------------------|----------------------|------------|------------|
| Account Summary<br>Personal Information<br>Nominated Beneficiaries  | Current Status:<br>Date of Birth: | Active<br>4/16/1970                             |                                                              |                      |            |            |
| Estimate a Benefit                                                  |                                   |                                                 | My Employment                                                |                      |            |            |
| Forms                                                               | Plan:<br>Employer:                | Police Pension Plan B<br>Prince George's County | Participation Date:<br>Employment Date:<br>Termination Date: | 1/1/2000<br>1/1/2000 |            |            |
| Communications<br>Correspondence                                    | Му                                | Service                                         | Terminatori bate.                                            | My Contribut         | ions       |            |
| Statements                                                          | Eligibility Service:              | 20.03846                                        | Contribution Type                                            | Pre Tax              | Post Tax 😰 | Total      |
| Help<br>Help Contents<br>Contact Information<br>Site Tour           | Benefit Service:                  | 20.03846                                        | Member:                                                      | \$500.00             | \$1,207.31 | \$1,707.31 |
| Jser                                                                |                                   |                                                 |                                                              |                      |            |            |
| Profile<br>Communication Settings<br>Retiree Connection<br>Sign Out |                                   |                                                 |                                                              |                      |            |            |

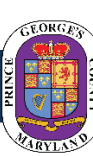

#### Navigating MemberDirect Personal Information

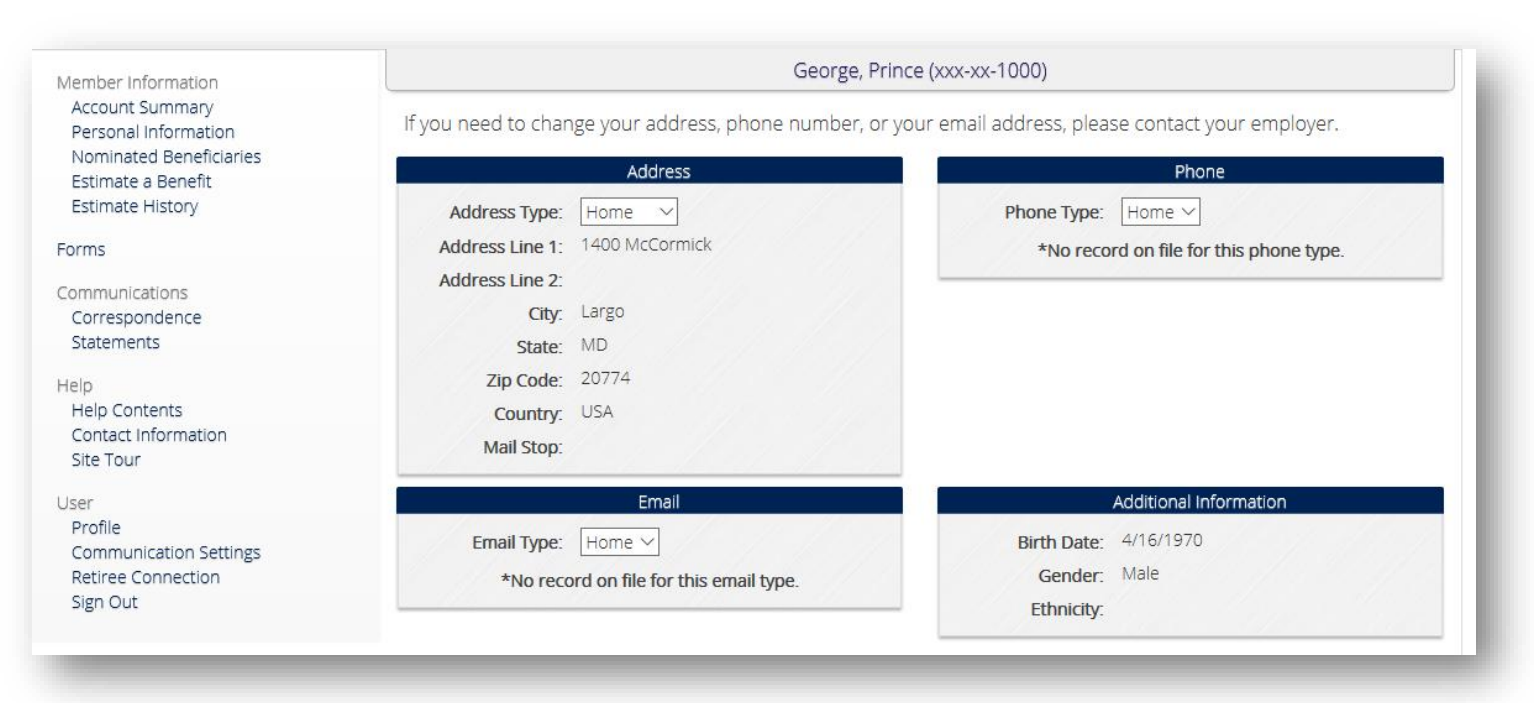

 View your address, telephone number, and email address on file.

 For active employees, changes to your personal information should be through the SAP Employee Self-Service

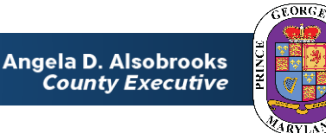

# **Navigating MemberDirect** Nominated Beneficiaries

- View your nominated beneficiaries on file.
- SAP is the system of record for active employees changes to your beneficiaries should be done through the SAP Employee Self-Service

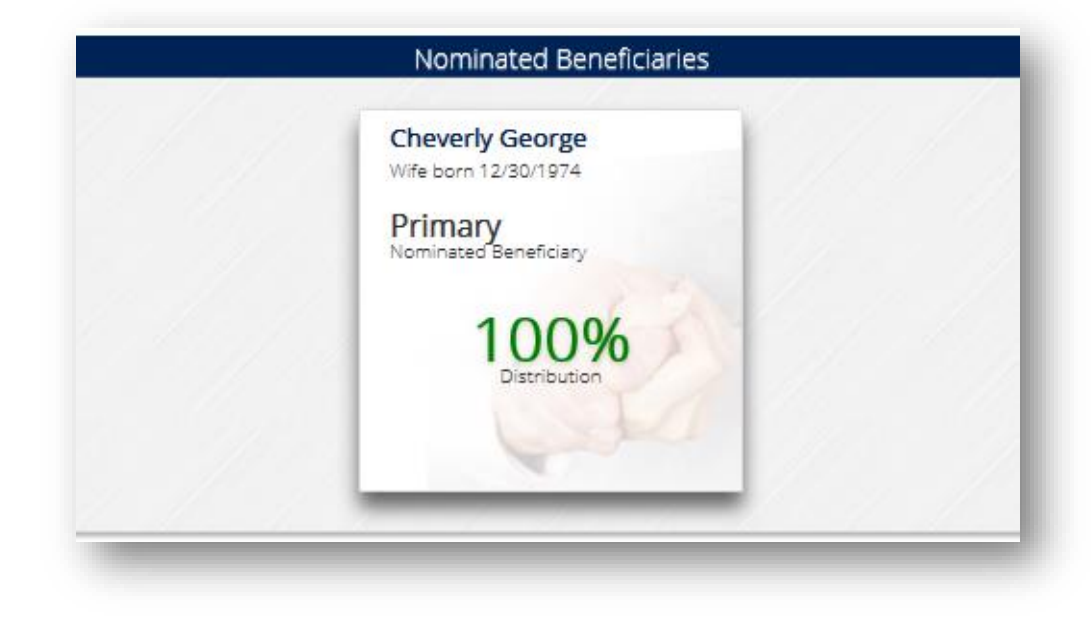

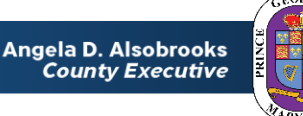

#### Navigating MemberDirect | Estimate a Benefit

| Benefit Options                       |                                  |        | Beneficiary                                         |                                                                           |                         |
|---------------------------------------|----------------------------------|--------|-----------------------------------------------------|---------------------------------------------------------------------------|-------------------------|
| Please select your ret<br>separation. | irement type and desired date of | F      | If you wish to leave a s<br>beneficiary's informati | survivor benefit <mark>,</mark> please pro<br>ion below. The date of birt | ovide your<br>h must be |
| Plan:                                 | Police Pension Plan B            | $\sim$ | entered to view these                               | options.                                                                  |                         |
| Туре:                                 | Retirement                       | $\sim$ | Name:                                               | Cheverly George                                                           |                         |
| Separation:                           | 12/31/2020                       |        | Relationship:                                       | Wife                                                                      | ~ 2                     |
| Benefit Effective                     | 1/1/2021                         |        | Date of Birth:                                      | 12/30/1974                                                                |                         |
| Date:                                 |                                  |        |                                                     |                                                                           |                         |

- For convenience, the system will pre populate with your earliest retirement date and nominated beneficiary
- This information can be updated by your for planning purposes.

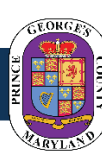

#### Navigating MemberDirect | Estimate History

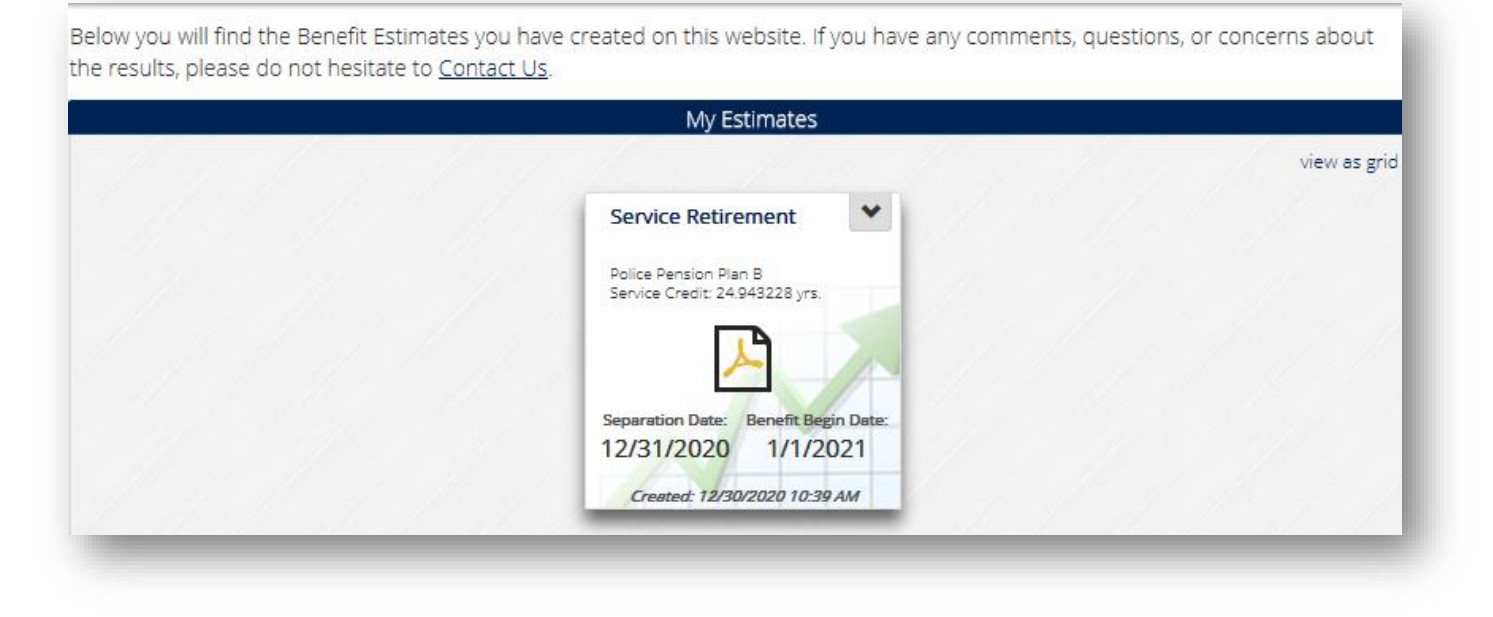

 All estimates your calculate are saved under "Estimate History" for your records and future reference.

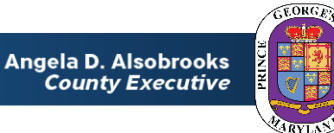

#### **Additional Resources**

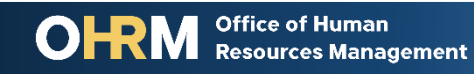

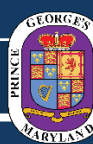

# What you may do next...

- Visit the <u>Pensions Website</u>
- Email Retirement Services at pensions@co.pg.md.us

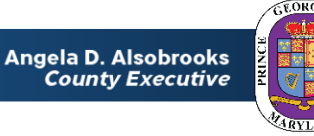